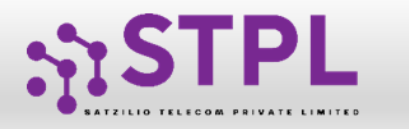

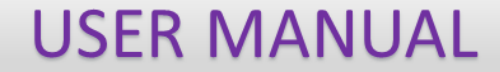

# USER MANUAL CTA Whitelisting

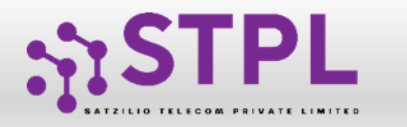

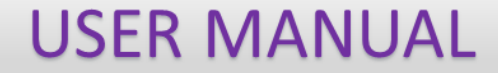

## **CTA Whitelisting**

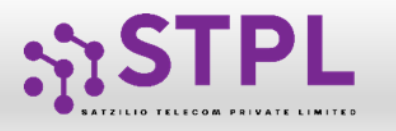

### **CTA Whitelisting**

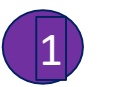

In the Entity portal on the side bar click on the **CTA Whitelisting** option to view the page.

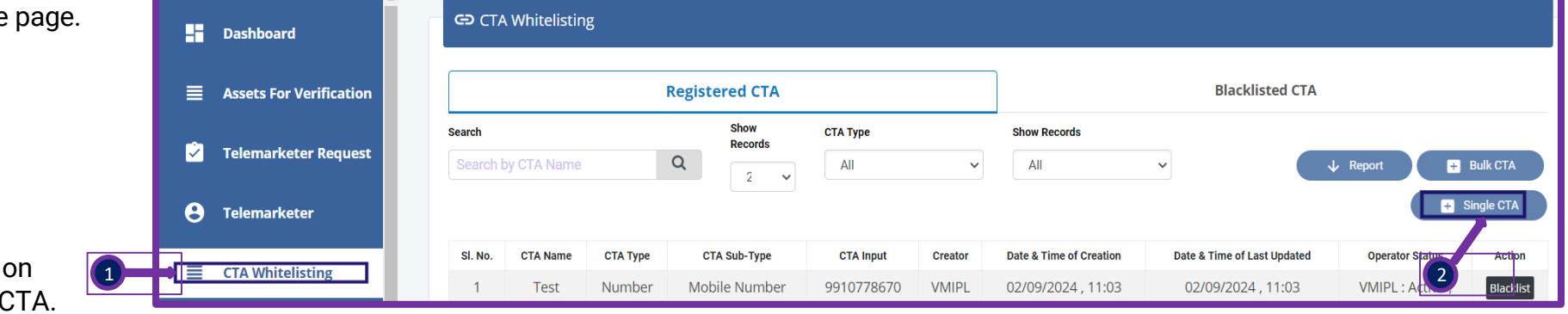

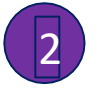

In the **CTA Whitelisting** page click on Single CTA button to whitelist new CTA.

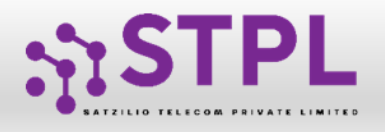

#### **SINGLE CTA - Number**

3

Fill an appropriate CTA name

4

In the CTA **Type** column select the type of CTA Type from the following:

Number

• URL

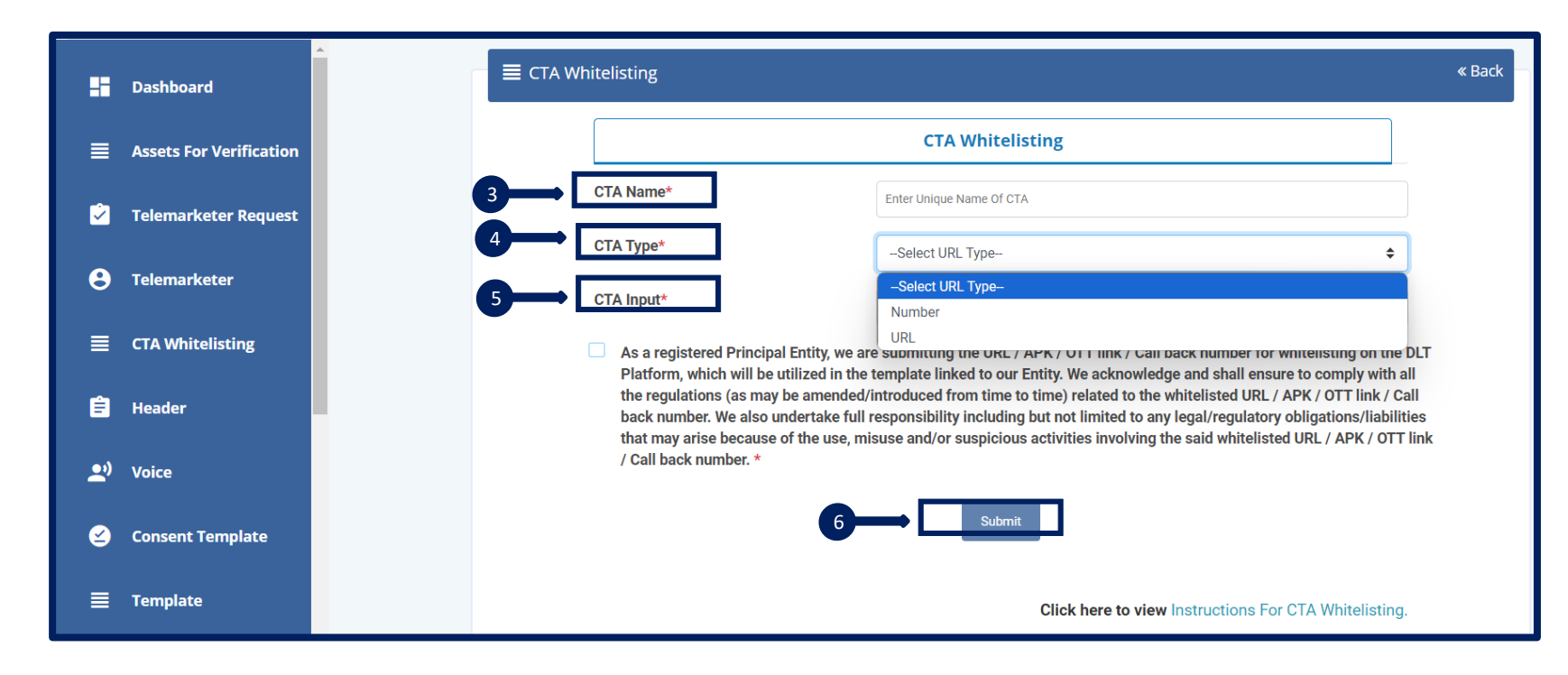

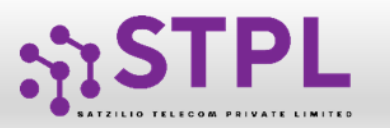

7

Based on selection of CTA Type: option will be there to choose sub-type also. Mobile Number Landline Tollfree Number 140 & 160 series.

In the CTA Sub Type select the Sub-Type from drop down.

9

(10)

8

Click on Undertaking checkbox

Click on Submit Button

|                                                                                                    | CTA Whitelisting                                                                                                    |                                |
|----------------------------------------------------------------------------------------------------|----------------------------------------------------------------------------------------------------|--------------------------------|
|                                                                                                    |                                                                                                    |                                |
| CTA Name*                                                                                             | Enter Unique Name Of CTA                                                                                                    |                                |
| СТА Туре*                                                                                             | Number                                                                                                    | \$                             |
| CTA Sub-Type                                                                                          | Select Number Type                                                                                                    | \$                             |
|                                                                                                    | -Select Number Type-                                                                                                    |                                |
|                                                                                                    | Mobile Number                                                                                                    |                                |
| As a registered Bringinal Entity we ar                                                                | Landline                                                                                                    | DI.                            |
| Platform, which will be utilized in the                                                               | Tollfree Number                                                                                                    |                                |
| the regulations (as may be amended/                                                                   | 140 And 160 Series                                                                                                    | all                            |
| back number. We also undertake full<br>that may arise because of the use, mi<br>/ Call back number. * | responsibility including but not limited to any legal/regulatory obligation<br>isuse and/or suspicious activities involving the said whitelisted URL / A | ns/liabilities<br>PK / OTT lin |
|                                                                                                    |                                                                                                    |                                |

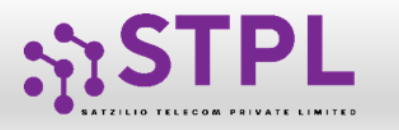

1

2

5

#### **USER MANUAL**

#### SINGLE CTA - URL

- In the **CTA Type select the URL** Type select the relevant
- In the CTA Sub Type select the URL Type.

- 3 Click on Undertaking checkbox
- 4 Click on Submit Button
  - Once the CTA is submitted the entity can view the CTA under Registered CTA section.

|                                                                                                    | CTA Whitelisting                                                                                                    |                         |
|----------------------------------------------------------------------------------------------------|----------------------------------------------------------------------------------------------------|-------------------------|
| CTA Name*                                                                                                    | Enter Unique Name Of CTA                                                                                                    |                         |
| CTA Type*                                                                                                    | URL \$                                                                                                    |                         |
| CTA Sub-Type*                                                                                                    | Select URL Type 🖨                                                                                                    | ן                       |
| CTA Input*                                                                                                    | -Select URL Type-                                                                                                    |                         |
|                                                                                                    | Static URL                                                                                                    |                         |
| As a registered Principal Entity, we are                                                                                                    | Dynamic URL                                                                                                    | DLT                     |
| Platform, which will be utilized in the t                                                                                                    |                                                                                                    | 11                      |
| the regulations (as may be amended/it.<br>back number. We also undertake full re<br>that may arise because of the use, mise<br>/ Call back number. * | esponsibility including but not limited to any legal/regulatory obligations/liabil<br>use and/or suspicious activities involving the said whitelisted URL / APK / OT | ्वा।<br>ities<br>T link |

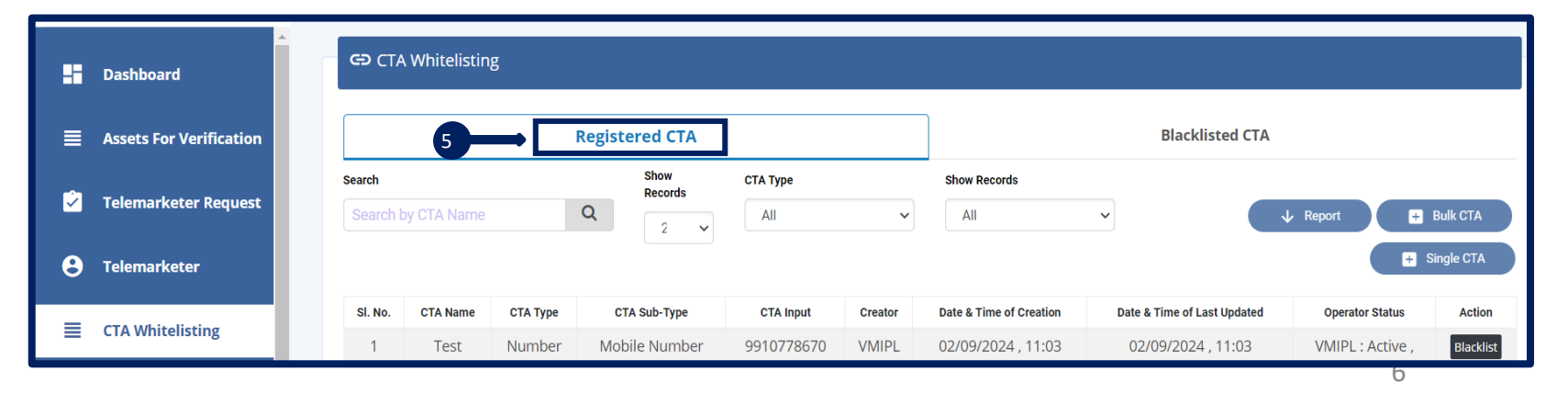

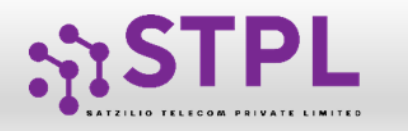

2

3

#### **CTA- Blacklisting**

Once the CTA is Registered the entity also has the option of Blacklist the CTA through Blacklist button.

The Entity has to submit the Blacklisting remarks and click on Blacklist button

Once Blacklisted the CTA will be reflected under Blacklisted CTA Tab.

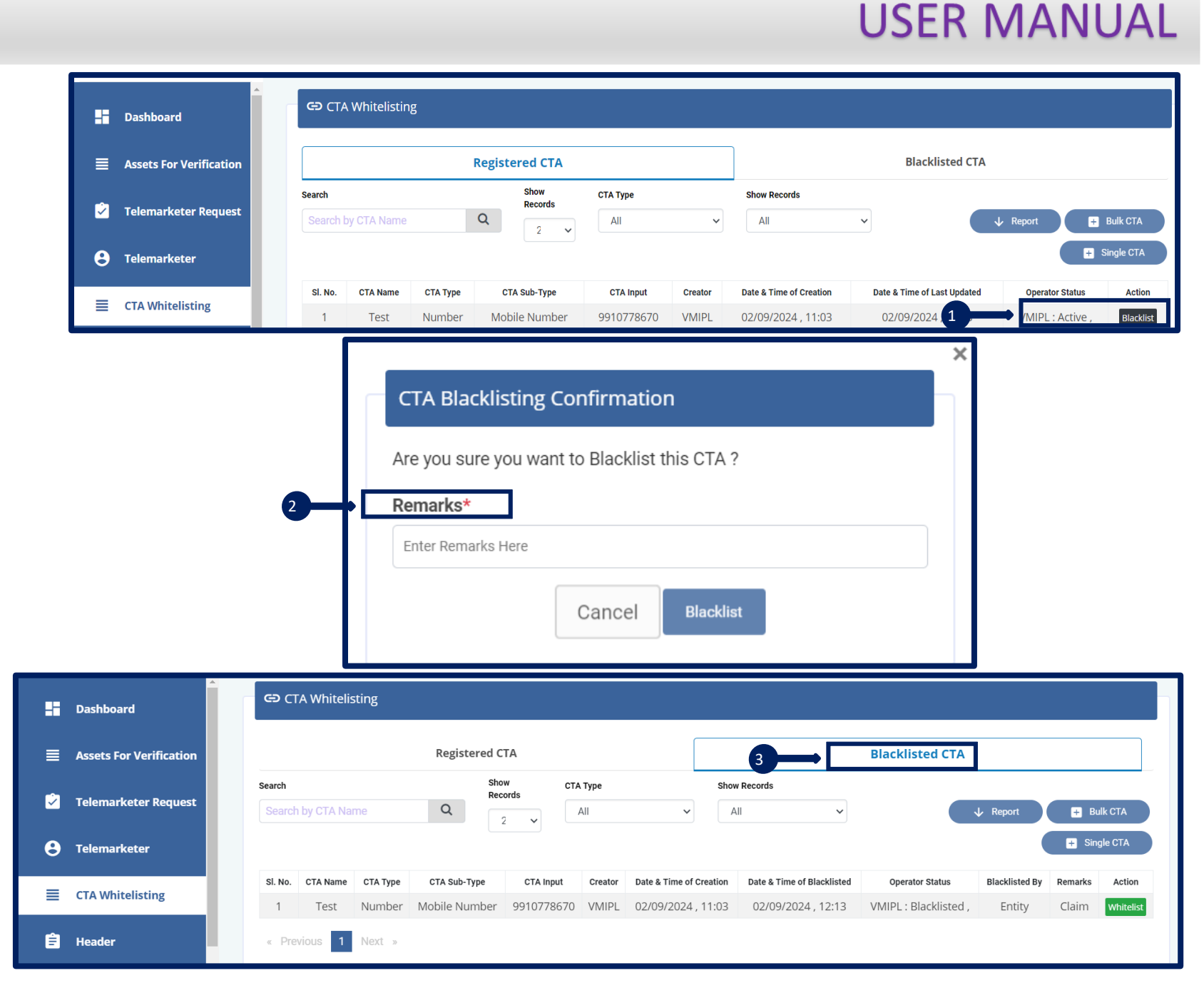

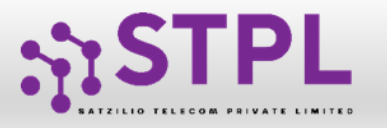

#### **USER MANUAL**

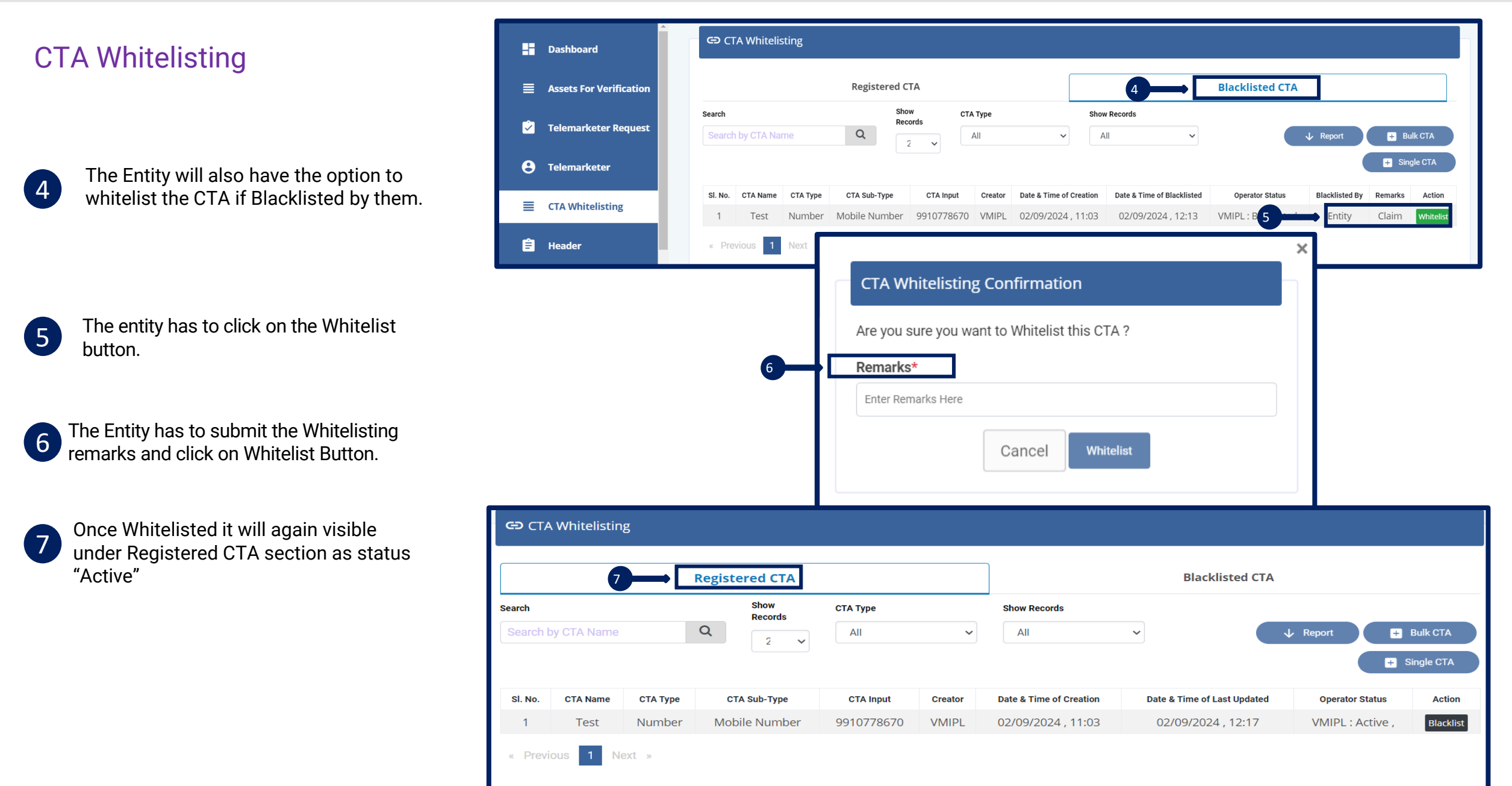

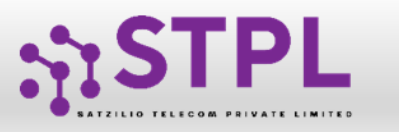

#### **USER MANUAL**

#### **CTA Bulk Whitelisting** CTA Bulk Whitelisting « Back **Bulk CTA File Upload** Upload File \* Choose File No file cho 1 Download the sample file from panel. Upload maximum 1000 CTA data Please use sample file only. Click here to downloa Fill below details 1 As a registered Principal Entity, we are submitting the URL / APK / OTT link / Call back number for whitelisting on the DLT CTA Name Platform, which will be utilized in the template linked to our Entity. We acknowledge and shall ensure to comply with all CTA Type the regulations (as may be amended/introduced from time to time) related to the whitelisted URL / APK / OTT link / Call back number. We also undertake full responsibility including but not limited to any legal/regulatory obligations/liabilities CTA Sub-Type that may arise because of the use, misuse and/or suspicious activities involving the said whitelisted URL / APK / OTT link / Call back number. \* CTA Input Submit 2 Once data filled, click on Chose file option and Click here to view Instructions For CTA Whitelisting. submit the file (max 1k data). Failed data will be visible on panel. The Entity has to correct the same and re-

3

This is the sample file format.

upload the file

| 1 | CTA Name | CTA Type | CTA Sub-Type     | CTA Input |
|---|----------|----------|------------------|-----------|
| 2 |          | Number   | Dynamic URL      | •         |
| 3 |          | Number   | Mobile Number    |           |
| 4 |          |          | Landline         |           |
| 5 |          |          | 140 & 160 series |           |
| 6 |          |          |                  |           |

|   | A        | В        | L            | D         |
|---|----------|----------|--------------|-----------|
| 1 | CTA Name | CTA Type | CTA Sub-Type | CTA Input |
| 2 |          | URL      | Dynamic URL  | •         |
| 3 |          | Number   | Static URL   |           |
| 4 |          |          | Dynamic URL  |           |
| 5 |          |          | Whatsapp URL |           |
| 6 |          |          |              |           |

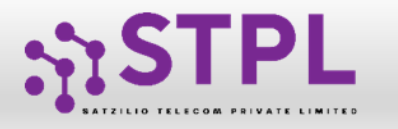

#### **CTA Bulk Whitelisting**

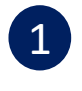

Once correct File is uploaded the data will be visible under Registered CTA Tab.

If an entity blacklists a CTA, it has the ability to whitelist the CTA again, whether it's a single or bulk action. However, if the operator blacklists the CTA, the entity does not have the ability to whitelist it.

| Registered CTA     |             |          |               | Blacklisted CTA |         |                         |                             |                  |                        |
|--------------------|-------------|----------|---------------|-----------------|---------|-------------------------|-----------------------------|------------------|------------------------|
| Search<br>Search I | by CTA Name |          | Q 2 V         | CTA Type        | ~       | Show Records            | ~                           | Report F         | Bulk CTA<br>Single CTA |
| SI. No.            | CTA Name    | СТА Туре | CTA Sub-Type  | CTA Input       | Creator | Date & Time of Creation | Date & Time of Last Updated | Operator Status  | Actio                  |
| 1                  | Test        | Number   | Mobile Number | 9910778670      | VMIPL   | 02/09/2024 , 11:03      | 02/09/2024 , 12:17          | VMIPL : Active , | Blackl                 |

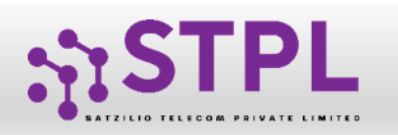

| Error Codes CTA |                                                                                                    |  |  |  |  |
|-----------------|----------------------------------------------------------------------------------------------------|--|--|--|--|
| errMsg1         | "Redirection detected.",                                                                                                    |  |  |  |  |
| errMsg2         | "Site unreachable or timed out.",                                                                                                    |  |  |  |  |
| errMsg3         | "Error occurred during URL check.",                                                                                                    |  |  |  |  |
| errMsg4         | "Error output from curl command.",                                                                                                    |  |  |  |  |
| errMsg5         | "No redirection detected.",                                                                                                    |  |  |  |  |
| errMsg6         | "Failed to start URL check process.",                                                                                                    |  |  |  |  |
| errMsg7         | "CTA is blacklisted by the operator. For more assistance, contact the operator.",                                                                                                   |  |  |  |  |
| errMsg8         | "Only one of WhatsApp URL or APK URL can be valid at a time.",                                                                                                    |  |  |  |  |
| errMsg9         | "Only one of Static URL, Dynamic URL, WhatsApp URL, or APK URL can be valid at a time.",                                                                                            |  |  |  |  |
| errMsg10        | : "Only one of Static URL or Dynamic URL can be valid at a time.",                                                                                                    |  |  |  |  |
| errMsg11        | "File is empty or CTA is invalid. Please provide valid data.",                                                                                                    |  |  |  |  |
| errMsg12        | "Invalid subtype for URL validation.",                                                                                                    |  |  |  |  |
| errMsg13        | "Invalid type. Allowed values are 'NUM' and 'URL'.",                                                                                                    |  |  |  |  |
| errMsg14        | "Invalid subtype for number validation.",                                                                                                    |  |  |  |  |
| MNO             | "Mobile numbers must either start with 91 or without 91. If it is 10 digits, it should start with a digit between 6 to 9.",                                                         |  |  |  |  |
| TOL             | "Toll-free numbers must start with 1800 or 1860 and can be between 8 to 11 digits.",                                                                                                |  |  |  |  |
| TNO             | "Landline numbers must be 10 digits long and can optionally start with 0.",                                                                                                    |  |  |  |  |
| SER             | "Numbers in the 140 and 160 series must be exactly 10 digits.",                                                                                                    |  |  |  |  |
| SURL            | "Static URLs should start with http, https, or www and should not contain a question mark (?), .apk, or wa.me.",                                                                    |  |  |  |  |
| DURL            | "Dynamic URLs must end with a question mark (?).",<br>WURL: "WhatsApp URLs must start with https://wa.me/91. For 10-digit numbers, they should start with a digit between 6 to 9.", |  |  |  |  |
| APK             | "APK URLs must end with .apk."                                                                                                    |  |  |  |  |

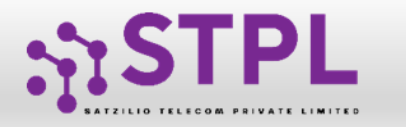

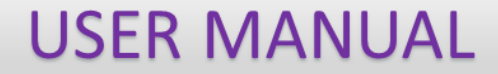

## Thank You !